# Cisco ISE 3.2 EAP-TLS configureren met Microsoft Azure Active Directory

# Inhoud

Inleiding Voorwaarden Vereisten Gebruikte componenten Configureren Netwerkdiagram Configuraties Verifiëren Problemen oplossen

# Inleiding

In dit document wordt beschreven hoe u autorisatiebeleid in ISE kunt configureren en oplossen op basis van Azure AD-groepslidmaatschap en andere gebruikerskenmerken met EAP-TLS of TEAP als verificatieprotocollen.

Bijgedragen door Emmanuel Cano, Security Consulting Engineer en Romeo Migisha, Technical Consulting Engineer

# Voorwaarden

### Vereisten

Cisco raadt kennis van de volgende onderwerpen aan:

- Identity Services Engine (ISE)
- Microsoft Azure AD, abonnement en apps
- EAP-TLS verificatie

### Gebruikte componenten

De informatie in dit document is gebaseerd op de volgende software- en hardware-versies:

- Cisco ISE-lijnkaart 3.2
- Microsoft Azure AD

De informatie in dit document is gebaseerd op de apparaten in een specifieke laboratoriumomgeving. Alle apparaten die in dit document worden beschreven, hadden een opgeschoonde (standaard)configuratie. Als uw netwerk live is, moet u zorgen dat u de potentiële impact van elke opdracht begrijpt.

#### Achtergrondinformatie

In ISE 3.0 kan gebruik worden gemaakt van de integratie tussen ISE en Azure Active Directory (AAD) om gebruikers te verifiëren op basis van Azure AD-groepen en -kenmerken via ROPCcommunicatie (Resource Owner Password Credentials). Met ISE 3.2 kunt u op certificaat gebaseerde verificatie configureren en kunnen gebruikers worden geautoriseerd op basis van azure AD-groepslidmaatschap en andere kenmerken. ISE vraagt Azure via grafiek API om groepen en attributen voor de geauthenticeerde gebruiker op te halen, het gebruikt de onderwerpnaam (Onderwerp Common Name, CN) van het certificaat tegen Gebruiker Principal Name (UPN) aan de Azure-kant.

**Opmerking**: de op certificaten gebaseerde verificaties kunnen EAP-TLS of TEAP zijn met EAP-TLS als binnenmethode. Vervolgens kunt u kenmerken selecteren uit Azure Active Directory en deze toevoegen aan het Cisco ISE-woordenboek. Deze eigenschappen kunnen voor vergunning worden gebruikt. Alleen gebruikersverificatie wordt ondersteund.

## Configureren

### Netwerkdiagram

Het volgende beeld verstrekt een voorbeeld van een netwerkdiagram en een verkeersstroom

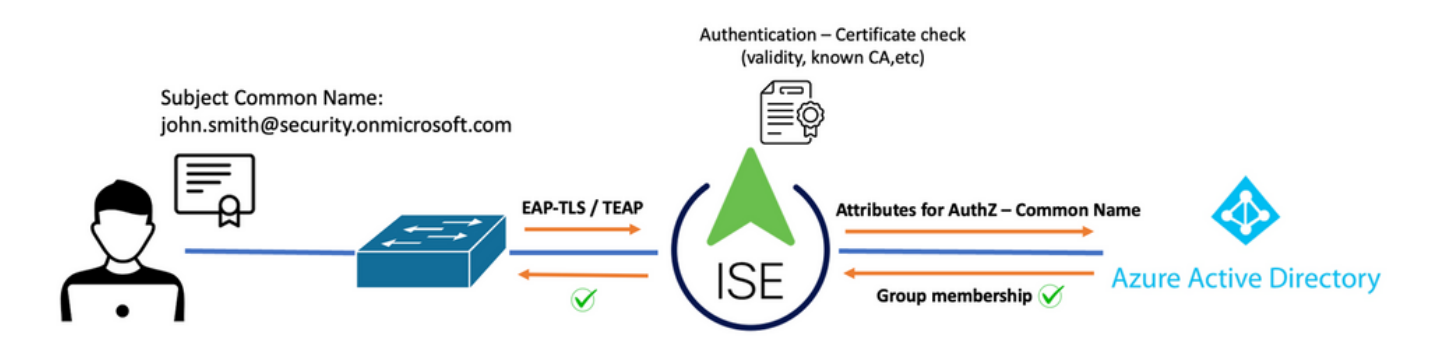

#### Procedure:

- 1. Het certificaat wordt naar ISE verzonden via EAP-TLS of TEAP met EAP-TLS als binnenmethode.
- 2. ISE evalueert het gebruikerscertificaat (geldigheidsperiode, vertrouwde CA, CRL enzovoort).
- 3. ISE neemt de certificaatonderwerpnaam (CN) en voert een raadpleging uit naar de Microsoft Graph API om de gebruikersgroepen en andere kenmerken voor die gebruiker te halen. Dit staat bekend als User Principal Name (UPN) aan de kant van Azure.
- 4. ISE-autorisatiebeleid wordt beoordeeld aan de hand van de gebruikerskenmerken die door Azure zijn geretourneerd.

**Opmerking**: U moet de Graph API-rechten configureren en verlenen aan de ISE-app in Microsoft Azure, zoals hieronder wordt getoond:

| API / Permissions name | Туре        | Description                   |
|------------------------|-------------|-------------------------------|
| ∽Microsoft Graph (3)   |             |                               |
| Group.Read.All         | Application | Read all groups               |
| User.Read              | Delegated   | Sign in and read user profile |
| User.Read.All          | Application | Read all users' full profiles |

### Configuraties

#### **ISE-configuratie**

**Opmerking**: ROPC-functionaliteit en integratie tussen ISE en Azure AD valt buiten het bereik van dit document. Het is belangrijk dat groepen en gebruikerskenmerken worden toegevoegd van Azure. Zie <u>hier</u> de configuratiehandleiding.

#### Het profiel voor certificaatverificatie configureren

Stap 1. Naar navigeren het menu-pictogram in de linkerbovenhoek en selecteer Administratie > Identiteitsbeheer > Externe identiteitsbronnen.

Stap 2. Kiezen Certificaatverificatie Profiel en klik op Toevoegen.

**Stap 3.** Bepaal de naam, Stel de **Identity Store** als [Niet van toepassing], en selecteer Onderwerp -Gemeenschappelijke naam op **Identiteit gebruiken van** veld. Selecteer nooit op overeenkomst **Clientcertificaat tegen certificaat in Identity Store** Veld.

| Certificate Authentication Profiles Li                                  | ist > Azure_TLS_Certificate_Profile                                                           |
|-------------------------------------------------------------------------|-----------------------------------------------------------------------------------------------|
| Certificate Authentication                                              | n Profile                                                                                     |
|                                                                         |                                                                                               |
| * Name                                                                  | Azure_TLS_Certificate_Profile                                                                 |
| Description                                                             | Azure EAP-TLS Certificate Profile                                                             |
| Identity Store                                                          | [not applicable] · ·                                                                          |
| L                                                                       |                                                                                               |
| Use Identity From                                                       | Certificate Attribute Subject - Common Name V (i)                                             |
|                                                                         | Any Subject or Alternative Name Attributes in the Certificate (for Active Directory Only) (i) |
| Match Client Certificate<br>Against Certificate In<br>Identity Store () | Never     Only to resolve identity ambiguity     Always perform binary comparison             |

### Stap 4. Klik op Opslaan

| <b>≡ Cisco</b> ISE         | Administration · Identity Management                                |
|----------------------------|---------------------------------------------------------------------|
| Identities Groups External | Identity Sources Identity Source Sequences Settings                 |
| External Identity Sources  | Certificate Authentication Profile                                  |
| Preloaded_Certificate      | Name      Nescription                                               |
| > 🖻 Active Directory       | Azure_TLS_Certificate_Profile     Azure EAP-TLS Certificate Profile |
| 🖻 LDAP                     | Preloaded_Certificate_Profile Precreated Certificate Authorization  |
|                            |                                                                     |
| RADIUS Token               |                                                                     |
| E RSA SecurID              |                                                                     |
| SAML Id Providers          |                                                                     |
| 🖿 Social Login             |                                                                     |
| REST                       |                                                                     |
| 🛧 Azure_AD                 |                                                                     |

Stap 5. Naar navigeren het menu-pictogram = in de linkerbovenhoek en selecteer Beleid > Beleidssets.

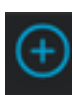

Stap 6. Selecteer de plus

en selecteer Wireless 802.1x of bekabeld 802.1x als voorwaarden. De optie Standaard netwerktoegang wordt in dit voorbeeld gebruikt

| Poli | cy Sets              |                |     |                                                      |                   |                |         |        | Save    |
|------|----------------------|----------------|-----|------------------------------------------------------|-------------------|----------------|---------|--------|---------|
| Œ    | Status Policy Set Na | ne Description | Cor | ditions                                              | Allowed Protoco   | ols / Server S | ec Hits | Action | 15 Viev |
| Q    | Q Search             |                |     |                                                      |                   |                |         |        |         |
|      | Azure_Dot1x          |                | OR  | Image: Wireless_802.1X           Image: Wired_802.1X | Default Network A | <b></b> ∞ ~ +  |         | ŵ      |         |

**Stap 7.** Selecteer de pijl **>** naast Default Network Access om verificatie- en autorisatiebeleid te configureren.

**Stap 8.** Selecteer de optie Verificatiebeleid, definieer een naam en voeg EAP-TLS toe als EAPAverificatie voor netwerktoegang. Het is mogelijk om TEAP toe te voegen als EAPT-tunnel voor netwerktoegang als TEAP wordt gebruikt als verificatieprotocol. Selecteer het certificaatverificatieprofiel dat in stap 3 is gemaakt en klik op **Opslaan**.

| $\sim r$ | V Authentication Policy (3) |                                                 |      |                                      |                       |      |  |  |
|----------|-----------------------------|-------------------------------------------------|------|--------------------------------------|-----------------------|------|--|--|
| Œ        | Statu                       | s Rule Name                                     | Cond | litions                              | Use                   | Hits |  |  |
|          | Q Search                    |                                                 |      |                                      |                       |      |  |  |
|          |                             | ATURA TUS                                       | OP   | Network Access-EapTunnel EQUALS TEAP | Azure_TLS_Certifi 🐼 🗸 | 15   |  |  |
|          | Ŭ                           | Network Access EapAuthentication EQUALS EAP-TLS |      | > Options                            | 15                    |      |  |  |
|          |                             |                                                 |      |                                      |                       |      |  |  |

**Stap 9.** Selecteer de optie Autorisatiebeleid, definieer een naam en voeg Azure AD-groep of gebruikerskenmerken als voorwaarde toe. Kies het profiel of de beveiligingsgroep onder Resultaten, hangt af van de gebruikscase en klik vervolgens op **Opslaan**.

| $\sim$ | $\sim$ Authorization Policy (4) |             |     |                                                                           |                    |                         |      |  |  |
|--------|---------------------------------|-------------|-----|---------------------------------------------------------------------------|--------------------|-------------------------|------|--|--|
|        |                                 |             |     |                                                                           | Results            |                         |      |  |  |
| e      | Status                          | Rule Name   | Co  | nditions                                                                  | Profiles           | Security Groups         | Hits |  |  |
|        | Q Search                        |             |     |                                                                           |                    |                         |      |  |  |
|        | 0                               | Sales Users | R   | Azure_AD-ExternalGroups EQUALS Sales Dept                                 | PermitAccess × ~ + | Employees 🛛 🖉 – +       |      |  |  |
|        | ø                               | IT Users    | AND | 유 Azure_AD-ExternalGroups EQUALS IT Dept<br>는 Azure_AD-country EQUALS USA | Admin access × v + | Network_Services (8) ~+ |      |  |  |
|        | 0                               | Admin Users | ដំ  | Azure_AD-officeLocation EQUALS Richardson                                 | Romeo_Access × v   | Admin_Team 🛛 🖉 > +      | 1    |  |  |

#### Gebruikersconfiguratie.

De onderwerpnaam (CN) uit het gebruikerscertificaat moet overeenkomen met de hoofdnaam van de gebruiker (UPN) aan de kant van Azure om het lidmaatschap van de AD-groep en gebruikerskenmerken op te halen die in de machtigingsregels worden gebruikt. De authenticatie kan alleen succesvol zijn als de root-CA en alle tussenliggende CA's-certificaten zich in de ISE Trusted Store bevinden.

| Certificate                 | john.smith<br>Issued by: ro<br>Expires: Sun<br>Ø This certif | <b>@romlab.onmicrosoft.com</b><br>omlab-ROMEO-DC-CA<br>day, December 17, 2023 at 6:27:52 PM Central Standard Time<br>icate is valid |
|-----------------------------|--------------------------------------------------------------|----------------------------------------------------------------------------------------------------|
| > Trust                     |                                                              |                                                                                                    |
| <ul> <li>Details</li> </ul> |                                                              |                                                                                                    |
| Su                          | ubject Name                                                  |                                                                                                    |
| Count                       | ry or Region                                                 | US                                                                                                    |
| Sta                         | ate/Province                                                 | Texas                                                                                                    |
| c                           | Organization                                                 | Romlab                                                                                                    |
| Organiz                     | zational Unit                                                | Romlab Sales                                                                                                    |
| Cor                         | mmon Name                                                    | john.smith@romlab.onmicrosoft.com                                                                                                   |
|                             |                                                              |                                                                                                    |
| 1                           | lssuer Name                                                  |                                                                                                    |
| Domain                      | Component                                                    | com                                                                                                    |
| Domain                      | Component                                                    | romlab                                                                                                    |
| Cor                         | mmon Name                                                    | romlab-ROMEO-DC-CA                                                                                                    |
| Se                          | erial Number<br>Version                                      | 2C 00 00 00 36 00 3F CB D3 F1 52 B3 C2 00 01 00 00 00 36<br>3                                                                       |

Signature Algorithm SHA-256 with RSA Encryption (1.2.840.113549.1.1.11)

Parameters None

| ■ Microsoft Azure               |                                        | ♀ Search resources, services, a      | nd docs (G+/)                  |            |
|---------------------------------|----------------------------------------|--------------------------------------|--------------------------------|------------|
| Home > romlab   Users > Users > |                                        |                                      |                                |            |
| John Smith                      |                                        |                                      |                                |            |
| ₽ Search «                      | 🖉 Edit properties 📋 Delete             | 🕐 Refresh 🛛 🔍 Reset password 🛇       | Revoke sessions 🛛 🔗 Got feed   | lback?     |
| 🚨 Overview                      | Overview Monitoring P                  | roperties                            |                                |            |
| Audit logs                      |                                        |                                      |                                |            |
| 3 Sign-in logs                  | Identity 🖉                             |                                      | Contact Information 🖉          |            |
| Diagnose and solve problems     | Display name                           | John Smith                           | Street address                 |            |
| Manage                          | First name                             | lohn                                 | City                           |            |
| assigned roles                  | Last name                              | Smith                                | State or province              |            |
| Administrative units            | User principal name                    | john.smith@romlab.onmicrosoft.com 🗋  | ZIP or postal code             |            |
| A Groups                        | Object ID                              | 4adde592-d6f9-4e67-8f1f-d3cc43ed400a | Country or region              |            |
| Applications                    | Identities                             | romlab.onmicrosoft.com               | Business phone                 |            |
| Licenses                        | User type                              | Member                               | Mobile phone                   |            |
|                                 | Creation type                          |                                      | Other emails                   |            |
| Anure rele assignments          | Created date time                      | Sep 16, 2022, 7:56 PM                | Proxy addresses                |            |
| Azure role assignments          | Last password change date time         | Sep 16, 2022, 8:08 PM                | Fax number                     |            |
| Authentication methods          | External user state                    |                                      | IM addresses                   |            |
| Troubleshooting + Support       | External user state change date t      |                                      | Mail nickname                  | john.smith |
| R New support request           | Assigned licenses<br>Password policies | View                                 | Parental controls 🖉            | ,          |
|                                 | Password profile                       |                                      | Age group                      |            |
|                                 | Preferred language                     |                                      | Consent provided for minor     |            |
|                                 | Sign in sessions valid from date       | Sep 16, 2022, 8:08 PM                | Legal age group classification |            |
|                                 | Authorization info                     | View                                 | Settings 🖉                     |            |
|                                 | Job Information 🖉                      |                                      | Account enabled                | Vec        |
|                                 | Job title                              |                                      | Usage location                 | 162        |
|                                 | Company name                           |                                      | Preferred data location        |            |
|                                 | Department                             | Sales 2nd Floor                      | On-premises 🖉                  |            |

### Verifiëren

#### **ISE-verificatie**

Klik in de Cisco ISE GUI op het pictogram Menu = en kiezen **Operations > RADIUS > Live logs voor netwerkverificatie (RADIUS)**.

| 8 | E Reset Repeat Counts |        |      |                              |                          |                            |                  |
|---|-----------------------|--------|------|------------------------------|--------------------------|----------------------------|------------------|
|   | Time                  | Status | Deta | Identity                     | Authentication Policy    | Authorization Policy       | Authorization Pr |
| × |                       |        |      | smith                        |                          |                            |                  |
|   | Sep 20, 2022 04:46:30 |        | 6    | john.smith@romlab.onmicrosof | Azure_Dot1x >> Azure_TLS | Azure_Dot1x >> Sales Users | PermitAccess     |
|   | Sep 20, 2022 11:47:00 | R      |      | john.smith@romlab.onmicrosof | Azure_Dot1x >> Azure_TLS | Azure_Dot1x >> Sales Users | PermitAccess     |

Klik in de kolom Details op het pictogram vergrootglas om een gedetailleerd verificatierapport te bekijken en te bevestigen of de stroom werkt zoals verwacht.

- 1. Verifieer het verificatie-/autorisatiebeleid
- 2. Verificatiemethode/protocol

- Onderwerpnaam van de gebruiker overgenomen van het certificaat
   Gebruikersgroepen en andere kenmerken gehaald uit Azure-directory

| CISCO ISE                                                                                                    |                                                                                                    |
|----------------------------------------------------------------------------------------------------|----------------------------------------------------------------------------------------------------|
| Overview                                                                                                    |                                                                                                    |
| Event                                                                                                    | 5200 Authentication succeeded                                                                                                    |
| Username                                                                                                    | john.smith@romlab.onmicrosoft.com                                                                                                    |
| Endpoint Id                                                                                                    |                                                                                                    |
| Endpoint Profile                                                                                                    |                                                                                                    |
| Authentication Policy                                                                                                    | Azure_Dot1x >> Azure_TLS                                                                                                    |
| Authorization Policy                                                                                                    | Azure_Dot1x >> Sales Users                                                                                                    |
| Authorization Result                                                                                                    | PermitAccess                                                                                                    |
|                                                                                                    |                                                                                                    |
|                                                                                                    |                                                                                                    |
| Authentication Details                                                                                                    |                                                                                                    |
| Authentication Details<br>Source Timestamp                                                                                      | 2022-09-20 16:46:30.894                                                                                                    |
| Authentication Details<br>Source Timestamp<br>Received Timestamp                                                                | 2022-09-20 16:46:30.894<br>2022-09-20 16:46:30.894                                                                                               |
| Authentication Details<br>Source Timestamp<br>Received Timestamp<br>Policy Server                                               | 2022-09-20 16:46:30.894<br>2022-09-20 16:46:30.894<br>ise-3-2-135                                                                                |
| Authentication Details<br>Source Timestamp<br>Received Timestamp<br>Policy Server<br>Event                                      | 2022-09-20 16:46:30.894<br>2022-09-20 16:46:30.894<br>ise-3-2-135<br>5200 Authentication succeeded                                               |
| Authentication Details<br>Source Timestamp<br>Received Timestamp<br>Policy Server<br>Event<br>Username                          | 2022-09-20 16:46:30.894<br>2022-09-20 16:46:30.894<br>ise-3-2-135<br>5200 Authentication succeeded<br>john.smith@romlab.onmicrosoft.com          |
| Authentication Details<br>Source Timestamp<br>Received Timestamp<br>Policy Server<br>Event<br>Username<br>Authentication Method | 2022-09-20 16:46:30.894<br>2022-09-20 16:46:30.894<br>ise-3-2-135<br>5200 Authentication succeeded<br>john.smith@romlab.onmicrosoft.com<br>dot1x |

| AD-Groups-Names              | Sales Dept                                                                           | 11001 Received RADIUS Access-Request                                   |
|------------------------------|--------------------------------------------------------------------------------------|------------------------------------------------------------------------|
| TI SCinher                   | FCDHE-RSA-AFS256-CCM-SHA384                                                          | 11018 RADIUS is re-using an existing session                           |
| TLSVersion                   | TLSv1.2                                                                              | 12504 Extracted EAP-Response containing EAP-TLS challenge-<br>response |
| DTI COursest                 | Unknown                                                                              | 61025 Open secure connection with TLS peer                             |
| DILSSupport                  | Unknown                                                                              | 15041 Evaluating Identity Policy                                       |
| Subject                      | CN-john.smith@romlab.onmicrosoft.com<br>Sales O-Romlab S-Texas C-US                  | 15048 Queried PIP - Network Access.EapTunnel                           |
| lenuer                       |                                                                                      | 15048 Queried PIP - Network Access.EapAuthentication                   |
| issuer                       |                                                                                      | 22070 Identity name is taken from certificate attribute                |
| Issuer - Common Name         | romlab-ROMEO-DC-CA                                                                   | 12506 EAP-TLS authentication succeeded                                 |
| Issuer - Domain Component    | romlab                                                                               | 15036 Evaluating Authorization Policy                                  |
| Issuer - Domain Component    | com                                                                                  | 15048 Queried PIP - Azure_AD.ExternalGroups                            |
| Key Usage                    | 0                                                                                    | 15016 Selected Authorization Profile - PermitAccess                    |
| Koullongo                    | 2                                                                                    | 22081 Max sessions policy passed                                       |
| Key Usage                    | 2                                                                                    | 22080 New accounting session created in Session cache                  |
| Extended Key Usage - Name    | 138                                                                                  | 11503 Prepared EAP-Success                                             |
| Extended Key Usage - Name    | 132                                                                                  | 11002 Returned RADIUS Access-Accept                                    |
| Extended Key Usage - Name    | 130                                                                                  |                                                                        |
| Extended Key Usage - OID     | 1.3.6.1.4.1.311.10.3.4                                                               |                                                                        |
| Extended Key Usage - OID     | 1.3.6.1.5.5.7.3.4                                                                    |                                                                        |
| Extended Key Usage - OID     | 1.3.6.1.5.5.7.3.2                                                                    |                                                                        |
| Template Name                | 1.3.6.1.4.1.311.21.8.5420261.8703952.14042247.7322992<br>.6244189.86.4576875.1279510 |                                                                        |
| Days to Expiry               | 453                                                                                  |                                                                        |
| Issuer - Fingerprint SHA-256 | a311b76b4c2406ce0c19fb2fb6d8ee9b480d8d7ac3991fd68<br>a15ba12e9c393df                 |                                                                        |
| AKI                          | 57:7e:71:c0:71:32:3e:ba:9c:d4:c9:1b:9a:57:fd:49:ad:5b:4e:b<br>f                      |                                                                        |
| Network Device Profile       | Cisco                                                                                |                                                                        |
| Location                     | Location#All Locations                                                               |                                                                        |
| Device Type                  | Device Type#All Device Types                                                         |                                                                        |
| IPSEC                        | IPSEC#Is IPSEC Device#No                                                             |                                                                        |
| ExternalGroups               | 4dfc7ed9-9d44-4539-92de-1bb5f86619fc                                                 |                                                                        |
| displayName                  | John Smith                                                                           |                                                                        |
| surname                      | Smith                                                                                |                                                                        |
| department                   | Sales 2nd Floor                                                                      |                                                                        |
| givenName                    | John                                                                                 |                                                                        |
| userPrincipalName            | john.smith@romlab.onmicrosoft.com                                                    |                                                                        |

# Problemen oplossen

Debugs inschakelen op ISE

Naar navigeren **Beheer > Systeem > Vastlegging > Configuratie debug-log** om de volgende onderdelen op het opgegeven niveau in te stellen.

#### Knooppunt Naam van component Logniveau Logbestandsnaam

| PSN | winkel voor ruilhandel | Debuggen | rest-id-store.log |
|-----|------------------------|----------|-------------------|
| PSN | runtime-AAA            | Debuggen | prtserver.log     |

**Opmerking**: wanneer u klaar bent met probleemoplossing, vergeet niet de debugs opnieuw in te stellen. Hiertoe selecteert u het betreffende knooppunt en klikt u op "Standaard opnieuw

instellen".

#### Logs-fragmenten

De volgende uittreksels tonen de laatste twee fasen in de stroom, zoals eerder vermeld in de sectie van het netwerkdiagram.

- 1. ISE neemt de certificaatonderwerpnaam (CN) en voert een opzoekactie uit naar de Azure Graph API om gebruikersgroepen en andere kenmerken voor die gebruiker te halen. Dit staat bekend als User Principal Name (UPN) aan Azure-zijde.
- 2. ISE-autorisatiebeleid wordt beoordeeld aan de hand van de gebruikerskenmerken die door Azure zijn geretourneerd.

#### logbestanden van rest-id's:

2022-09-20 16:46:30,424 INFO [http-nio-9601-exec-10] cisco.ise.ropc.controllers.ClientCredController -::- UPN: john.smith@romlab.onmicrosoft.com , RestldStoreName: Azure\_AD, Attrname: ExternalGroups,city,companyName,country,department, displayName,employeeId,givenName,officeLocation,state,surname,userPrincipalName

2022-09-20 16:46:30,424 DEBUG [http-nio-9601-exec-10]ise.ropc.providers.cache.ldpKeyValueCacheInitializer -::::- Found access token

2022-09-20 16:46:30,424 DEBUG [http-nio-9601-exec-10] ise.ropc.providers.azure.AzureIdentityProviderFacade -::- User Lookup by UPN john.smith@romlab.onmicrosoft.com

2022-09-20 16:46:30,425 DEBUG [http-nio-9601-exec-10]ise.ropc.providers.azure.AzureIdentityProviderFacade -::- Lookup url https://graph.microsoft.com/v1.0/users/john.smith@romlab.onmicrosoft.com?\$select=ExternalGroups,city,companyName,country,depart ment,displayName,employeeId,givenName,officeLocation,state,surname,userPrincipalName

2022-09-20 16:46:30,425 DEBUG [http-nio-9601-exec-10]cisco.ise.ropc.utilities.HttpClientWrapper -::- Start building http client for uri https://graph.microsoft.com/v1.0/users/john.smith@romlab.onmicrosoft.com?\$select=ExternalGroups ,city,companyName,country,department,displayName,employeeId,givenName,officeLocation,state,surname,userPrincipalName

2022-09-20 16:46:30,660 DEBUG [http-nio-9601-exec-10] ise.ropc.providers.azure.AzureldentityProviderFacade -::- UserAttribute size 11

2022-09-20 16:46:30,661 DEBUG [http-nio-9601-exec-10] cisco.ise.ropc.utilities.HttpClientWrapper -::- Start building http client for uri https://graph.microsoft.com/v1.0/users/john.smith@romlab.onmicrosoft.com/transitiveMemberOf/microsoft.graph.group

2022-09-20 16:46:30,876 DEBUG [http-nio-9601-exec-10][[]] ise.ropc.providers.azure.AzureldentityProviderFacade -::- UserGroups size 1

Printerlogboeken:

2022-09-20 16:46:30,182 DEBUG [Thread-759][[]] cisco.cpm.prrt.impl.PrRTCpmBridge -::::- ---- Running Authorization Policy 2022-09-20 16:46:30,252 DEBUG [Thread-759][[]] cisco.cpm.prrt.impl.PrRTCpmBridge -::::- setting sessionCache attribute CERTIFICATE.Subject - Common Name to john.smith@romlab.onmicrosoft.com 2022-09-20 16:46:30,253 DEBUG [Thread-759][[]] cisco.cpm.prrt.pip.RestIdentityProviderPIP -::::- [RestIdentityProviderPIP] has been called by PIP manager: dictName: Azure\_AD attrName: Azure\_AD.ExternalGroups context: NonStringifiableExecutionContext inputs: 2022-09-20 16:46:30,408 DEBUG [Thread-759][[]] cisco.cpm.prrt.pip.RestIdentityProviderPIP -::::- checking attrList ExternalGroups, city, companyName, country, department, displayName, employeeId, givenName, officeLocation, state, surname, userPrincipalNa me 2022-09-20 16:46:30,408 DEBUG [Thread-759][[]] cisco.cpm prrt.pip.RestIdentityProviderPIP -::::- Username from the Context john.smith@romlab.onmicrosoft.com 2022-09-20 16:46:30,880 DEBUG [Thread-759][[]] cisco.cpm.prrt.pip.RestIdentityProviderPIP -::::- userAttr size 11 2022-09-20 16:46:30,881 DEBUG [Thread-759][[]] cisco.cpm.prrt.pip.RestIdentityProviderPIP -::::- userAttr update in context & map, Key : Azure\_AD.department value Sales 2nd Floor 2022-09-20 16:46:30,881 DEBUG [Thread-759][[]] cisco.cpm.prrt.pip.RestIdentityProviderPIP -::::- userAttr update in context & map, Key : Azure\_AD.displayName value John Smith 2022-09-20 16:46:30,881 DEBUG [Thread-759][[]] cisco.cpm.prrt.pip.RestIdentityProviderPIP -::::- userAttr update in context & map, Key : Azure AD.givenName value John 2022-09-20 16:46:30,881 DEBUG [Thread-759][[]] cisco.cpm.prrt.pip.RestIdentityProviderPIP -::::- userAttr update in context & map, Key : Azure\_AD.surname value Smith

2022-09-20 16:46:30,881 DEBUG [Thread-759][[]] cisco.cpm.prrt.pip.RestIdentityProviderPIP -::::- userAttr update in context & map, Key : Azure\_AD.userPrincipalName value john.smith@romlab.onmicrosoft.com

2022-09-20 16:46:30,881 DEBUG [Thread-759][[]] cisco.cpm.prrt.pip.RestIdentityProviderPIP -::::- userGroup 1

2022-09-20 16:46:30,882 DEBUG [Thread-759][[]] cisco.cpm.prrt.pip.RestIdentityProviderPIP -::::- Group value 4dfc7ed9-9d44-4539-92de-1bb5f86619fc group name Sales Dept

#### Over deze vertaling

Cisco heeft dit document vertaald via een combinatie van machine- en menselijke technologie om onze gebruikers wereldwijd ondersteuningscontent te bieden in hun eigen taal. Houd er rekening mee dat zelfs de beste machinevertaling niet net zo nauwkeurig is als die van een professionele vertaler. Cisco Systems, Inc. is niet aansprakelijk voor de nauwkeurigheid van deze vertalingen en raadt aan altijd het oorspronkelijke Engelstalige document (link) te raadplegen.